Instructions to Export and Submit the Federal Reimbursement of Health Benefits Report through KDE SharePoint (NEW Submission Process)

> Kentucky Department of Education Office of Finance and Operations Division of District Support District Financial Management Branch

> > Dated 11/7/23

# **FEDERAL REIMBURSEMENT SUBMISSION PROCESS**

The Kentucky Department of Education (KDE), District Financial Management Branch (DFMB) has created a **NEW** report submission process. With this process the districts along with the coops that are on MUNIS are to export a specific report generated from Munis and upload the report into the KDE SharePoint site. Below are the instructions that each district/coop will follow to export this specific report from Munis and to upload that exported report to the KDE SharePoint site each month. **PLEASE NOTE:** This process is separate from the payment process. The payment process has NOT changed. Please refer to the "Federal Reimbursement of Health Benefits" website document titled "*Guidance on ACH Pay Application*" for more information.

### **STEPS TO GENERATE THE EXPORT DETAIL REPORT**

# NOTE: The steps below detail generating a report that does NOT contain <u>employee social security</u> <u>numbers</u>. The report below is different from the report that was submitted in years past. Districts must submit this new report. <u>Any submissions of the old report will NOT be accepted</u>.

- Each month you will generate the <u>Federal Reimbursement File</u> according to the "<u>KY Employee</u> <u>Benefits Munis Processing Guide</u>". **NOTE:** This process has not changed and must be done first. Do **NOT** send this report as it contains SSN's.
- Once you have generated the Federal Reimbursement File (step #1), follow the steps below to generate the Federal Excel Report. In Munis from the KY Employee Benefits main screen, select Federal Reimbursement.

| \$               | KY Emplo      | oyee Benefits [KDE] |
|------------------|---------------|---------------------|
| <b>E</b><br>Back |               |                     |
|                  |               |                     |
| Ben              | efit Records  |                     |
| Ben              | efit Settings |                     |
| Imp              | ort/Pending   |                     |
| Federal          | Reimbursement |                     |
| Pur              | rge Records   |                     |

3. On the Federal Reimbursement screen ribbon select the "Maintain" button.

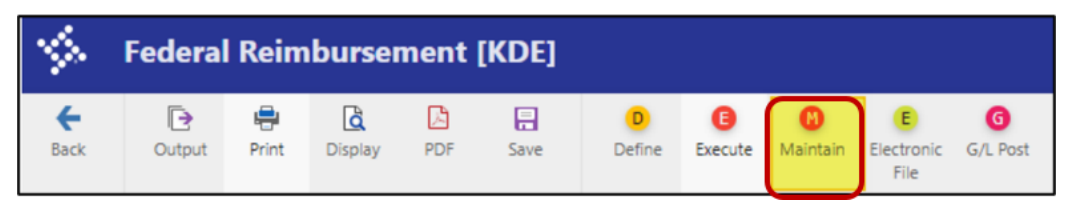

4. On the Maintain screen select the "Search" button.

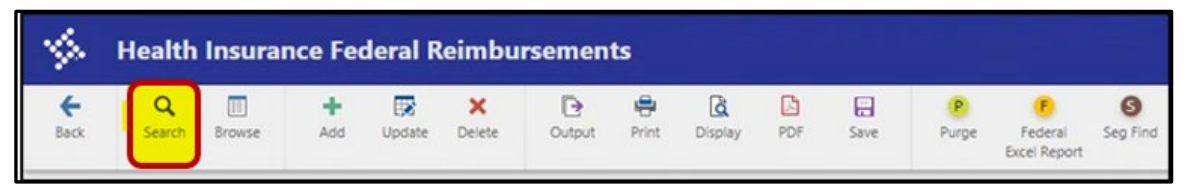

5. In Search enter the <u>details</u> to generate the report for a specific month and year. Choose Billing Year & Billing Month since the files are based on those parameters. Once the search fields are chosen, click on "Accept".

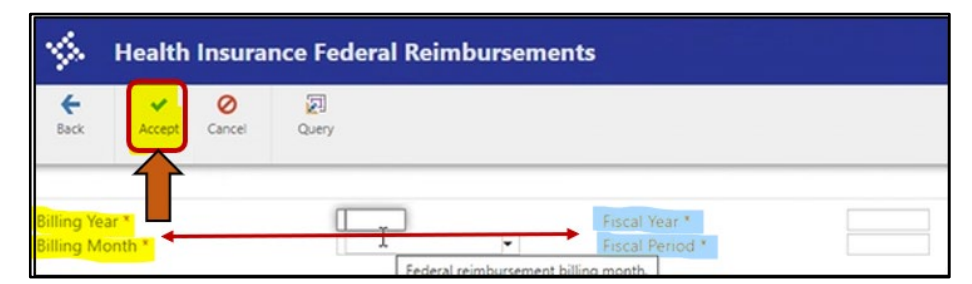

6. A popup box will appear, just click on "Yes, Continue".

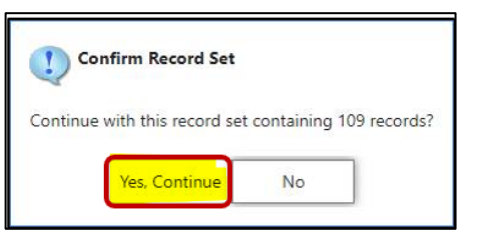

7. Now click on the "Federal Excel Report" button.

| \$               | Health      | Insurar | nce Fee  | deral R | eimbu       | rsement | ts    |         |     |      |            |                              |          |
|------------------|-------------|---------|----------|---------|-------------|---------|-------|---------|-----|------|------------|------------------------------|----------|
| <b>←</b><br>Back | Q<br>Search | Browse  | +<br>Add | Update  | X<br>Delete | Output  | Print | Display | PDF | Save | P<br>Purge | F<br>Federal<br>Excel Report | Seg Find |

8. You will get a pop-up box with 2 options, choose the "Export Detail" option. Once the report has opened you will need to save the report to your computer for submission to KDE (see the details in the following step).

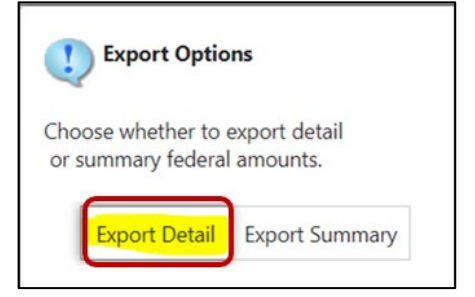

- 9. When saving the file and to help prevent files from being overwritten you must save the file with the following naming features. Failure to follow these steps could cause the loss of critical data.
  - For the <u>original</u> file add "ORG" to the file name **Example** FRMMYYNNNorg.
  - For a <u>revised</u> file add "REV" to the file name <u>Example</u> FRMMYYNNN<u>rev</u>.
  - For the June, July and/or August <u>summer</u> files add "SUM" to the file name <u>Example</u> FR0623NNN<u>sum</u>, FR0723NNN<u>sum</u> & FR0823NNN<u>sum</u>.

#### **Breakdown of the File Name:**

- $\succ$  FR <u>F</u>ederal <u>R</u>eimbursement
- MM 2-digit Billing Month (01-Jan, 02-Feb, 03-March, etc.) this is the calendar month
- > YY 2-digit <u>Billing Year</u> (23 = 2023) this is the <u>calendar</u> year
- NNN Your District/Coop's <u>3-digit Number (refer to the "List of District & Coop numbers"</u> posted on the website)
- > Org, Rev, or Sum Original, Revised, or Summer file for that Billing Month & Billing Year.

10. Please **NOTE** that for June, July and/or August files you may have 2 files to submit to KDE. You will generate multiple files for the **summer payrolls** ran in June. You may have a file for July & August with **SUM** added to the file name for the summer payroll (10- or 11-month employees) and you may have a second file for July and/or August with **ORG** added to the file name for the regular payroll (12-month employees) if you choose to generate them separately. For June you will only have one ORG file (this would include all June payrolls) <u>excluding</u> the summer payrolls for July & August.

| Employee Name     | Billing Yea | r Billing Month | Fiscal Year | Fiscal Month | Org     | Object | Project | Posted | Total Earnings | Federal Earnings | Federal Percent | HRA  | HRA Amount Admin | Admin Amount Life I | is Life Ins Amount | Health Ins | Health Ins Amount | Total Amount |
|-------------------|-------------|-----------------|-------------|--------------|---------|--------|---------|--------|----------------|------------------|-----------------|------|------------------|---------------------|--------------------|------------|-------------------|--------------|
| 1001 DICK, TOM    | 2022        | 5               | 2022        | 11           | 0702203 | 0130   | 672G    | Y      | 2,419.98       | 2,419.98         | 100.000         | 0297 | 175.00 0296      | 8.00 0295           | 1.00               | 0294       | 0.00              | 184.00       |
| 1015 DOE, JOHN    | 2022        | 5               | 2022        | 11           | 0802012 | 0130   | 3101    | Y      | 1,532.02       | 1,532.02         | 100.000         | 0297 | 175.00 0296      | 8.00 0295           | 1.00               | 0294       | 0.00              | 184.00       |
| 2012 FANCY, NANCY | 2022        | 5               | 2022        | 11           | 0702203 | 0130   | 672G    | Y      | 727.02         | 727.02           | 100.000         | 0297 | 0.00 0296        | 8.00 0295           | 1.00               | 0294       | 0.00              | 9.00         |
| 2000 GOOSEY, LUCY | 2022        | 5               | 2022        | 11           | 0002121 | 0110   | 3371    | Y      | 4,881.42       | 4,881.42         | 100.000         | 0297 | 0.00 0296        | 8.00 0295           | 1.00               | 0294       | 899.34            | 908.34       |
| 1020 HARRY, TOM   | 2022        | 5               | 2022        | 11           | 0051037 | 0130   | 9649A   | Y      | 135.10         | 0.00             | 0.000           | 0297 | 0.00 0296        | 0.00 0295           | 0.00               | 0294       | 0.00              | 0.00         |
| 1020 HARRY, TOM   | 2022        | 5               | 2022        | 11           | 0602037 | 0130   | 554GD   | Y      | 2,566.80       | 2,566.80         | 95.000          | 0297 | 0.00 0296        | 7.60 0295           | 0.95               | 0294       | 854.37            | 862.92       |
| 3000 SMITH, JANE  | 2022        | 5               | 2022        | 11           | 0501118 | 0110   | 9398A   | Y      | 510.96         | 0.00             | 0.000           | 0297 | 0.00 0296        | 0.00 0295           | 0.00               | 0294       | 0.00              | 0.00         |
| 3000 SMITH, JANE  | 2022        | 5               | 2022        | 11           | 0502118 | 0110   | 15FI    | Y      | 985.44         | 0.00             | 0.000           | 0297 | 0.00 0296        | 0.00 0295           | 0.00               | 0294       | 0.00              | 0.00         |
| 3000 SMITH, JANE  | 2022        | 5               | 2022        | 11           | 0502118 | 0110   | 3101    | Y      | 2,153.36       | 2,153.36         | 59.000          | 0297 | 103.25 0296      | 4.72 0295           | 0.59               | 0294       | 0.00              | 108.56       |

11. Below is an example of the "Federal Excel Report" (Export Details).

## STEPS TO SUBMIT THE EXCEL REPORT ONLY

NOTE: Do NOT submit any documents that contain <u>employee social security numbers</u>. Any document that is submitted with SSN's will NOT be accepted.

- To submit the Federal Excel Report to KDE, click on the following SharePoint link: <u>https://staffkyschools.sharepoint.com/sites/dsapps/fedreimburse/SitePages/Home.aspx.</u> NOTE: Please note that SharePoint works better in a modern web browser like Microsoft Edge or Google Chrome.
- If prompted, enter your appropriate Microsoft Credentials. NOTE: Please make sure that the email address used is employee.name@districtname.kyschools.us or you will not be able to gain access to the program. If you continue to have problems logging in, please send an email to <u>finance.reports@education.ky.gov</u> with "Federal Reimbursement access issue (district name)" in the <u>subject line</u>.

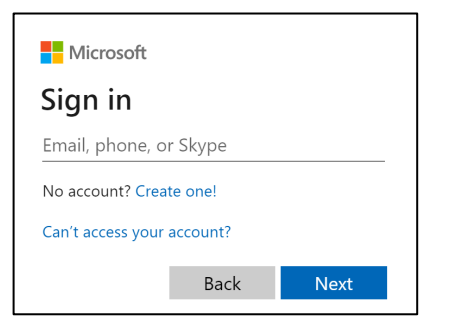

3. Once logged in you will see the below webpage screen. To submit a report, click on the "Upload" button. NOTE: There is a link to the <u>left</u> that will take you to the most recent "User Instructions" located on the website.

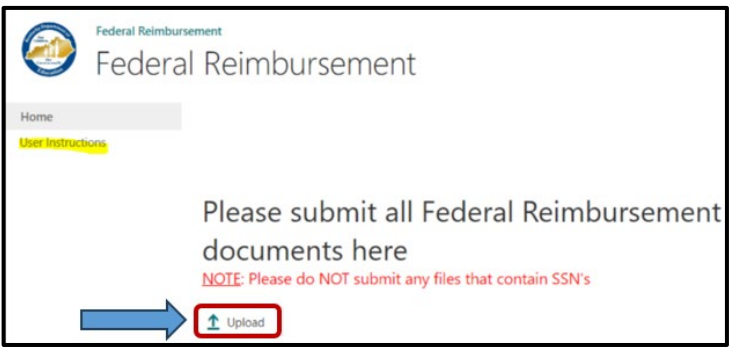

4. A dialog box will appear, click on the "Choose File" button to <u>upload</u> the specific report. In the box beside the Version Comments please provide a comment that indicates if this file is the <u>original</u> file or a <u>revised</u> file. Also provide the <u>billing month</u>, and <u>billing year</u> that the file corresponds to, then click the "OK" button. NOTE: The checkbox should always be checked.

| Add a document   |                                                                       | ×    |
|------------------|-----------------------------------------------------------------------|------|
| Choose a file    | Choose File No file chosen                                            |      |
| Version Comments | original file for (Month Year)<br>or<br>revised file for (Month Year) | ]    |
|                  | ОК Са                                                                 | ncel |

5. In the second dialog box, the "Name" field will be <u>prepopulated</u>, this is the name of the file that you choose in the previous dialog box. Next, click on the <u>dropdown box</u> beside each item and select the corresponding District/Coop, Billing Month, and Billing Year, then click <u>either</u> of the "Check In" boxes to finish. Please note at the top of this dialog box it indicates that the document was uploaded successfully. See <u>example</u> screenshot below.

| EDIT                                                                            | nem                |                                               |                   |                  |                |            |
|---------------------------------------------------------------------------------|--------------------|-----------------------------------------------|-------------------|------------------|----------------|------------|
|                                                                                 | Copy               | ×                                             |                   |                  |                |            |
| Commit                                                                          | Clipboard          | Item<br>Actions                               |                   |                  |                |            |
| The docum                                                                       | ent was uploaded   | t successfully and is chee                    | rived out to you  | Check that the   | fields below   | are correc |
| and that all                                                                    | required fields ar | re filled out. The file will                  | not be accessible | e to other users | s until you ch | eck in.    |
| and that all                                                                    | required fields ar | re filled out. The file will<br>Test document | not be accessible | e to other users | s until you ch | eck in.    |
| and that all<br>Name *<br>Choose District/                                      | required fields ar | re filled out. The file will<br>Test document | not be accessible | .pdf             | s until you ch | eck in.    |
| and that all<br>Name *<br>Choose District/<br>Billing Month *                   | required fields ar | Test document                                 | not be accessible | -pdf             | s until you ch | veck in.   |
| and that all<br>Name *<br>Choose District/<br>Billing Month *<br>Billing Year * | required fields ar | re filled out. The file with<br>Test document | not be accessible | pdf              | s until you ch | veck in.   |

6. Once the file has been **Checked In** you will receive a confirmation email that the file has been received. If you do not get a confirmation email, please let our office know.

# KDE requests that the Federal Reimbursement file and payment be submitted to KDE within 30 days of the last payroll for the month.

If you have questions or a problem with the SharePoint submission process, please contact the District Financial Management Branch (DFMB) Staff at 502-564-3846:

- Jackie Chism extension #4445 or jackie.chism@education.ky.gov
- ➢ Gail Cox extension #4462 or gail.cox@education.ky.gov
- Kelli Young extension #4417 or <u>kelli.young@education.ky.gov</u>

**NOTE:** To add or remove a <u>User</u> from the **Federal Reimbursement of Health Benefits process** please send an email to <u>finance.reports@education.ky.gov</u> with "Federal Reimbursement user change – (district name)" in the <u>subject line</u>.

KDE USE: F:\audits\_trans\Audit Branch SOP's\Federal Reimbursement SOP's\District Use